## Hazel Health

# Cómo solicitar terapia para su hijo Descripción general

## Su escuela brinda a todos los estudiantes acceso al **programa de terapia en línea** de Hazel, sin costo alguno para usted.

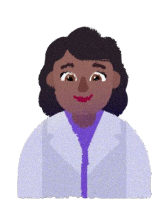

#### Apoyo profesional

A cada estudiante se le asigna un terapeuta autorizado que se especializa en el desarrollo infantil y adolescente.

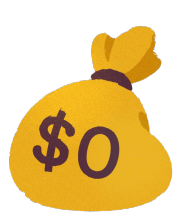

## Gratis para todos los estudiantes

Los servicios de Hazel están 100 % cubiertos por su escuela y seguro. Se garantiza que las familias no abonan nada.

2

#### Conveniente y en línea

Los estudiantes pueden unirse a las citas de terapia desde cualquier dispositivo conectado a Internet. No es necesario viajar.

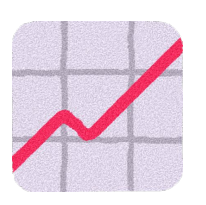

#### Eficacia comprobada

El 90% de los estudiantes experimentan mejoras significativas a nivel clínico después de un promedio de seis sesiones de terapia. ÚNETE A LOS 20,000+ ESTUDIANTES QUE SE HAN BENEFICIADO DE NUESTRO PROGRAMA

### Para conectar a su hijo con un terapeuta de Hazel, inscríbase en nuestro programa en unos sencillos pasos:

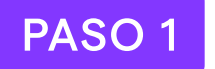

#### Creación de la cuenta

<u>Cree una cuenta</u> (o inicie sesión si ya tiene una). Luego, haga clic en **"Solicitar terapia en línea."** 

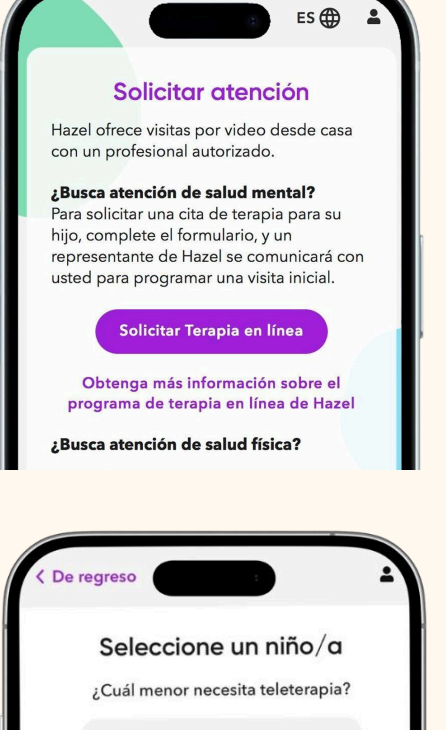

O Apple Lee

Seleccione a su hijo Si no está en la lista, agréguelo seleccionando **"Agregar hijo."** 

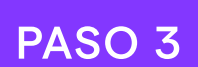

PASO 2

## Complete nuestro formulario de consentimiento

Complete los campos solicitados y la información del seguro de su hijo. Si el consentimiento ya se completó, continúe con el siguiente paso.

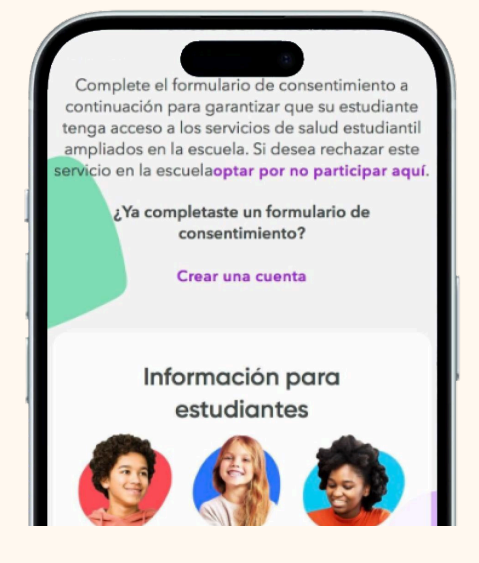

No ves al niño que estás buscando? Añadir un niño/a

hazel.co

#### PASO 4

#### Preguntas previas a la selección

Después de que haya seleccionado al niño para el que solicita cuidados, se le pedirá que responda a dos preguntas de preselección. Estas nos permitirán evaluar mejor la elegibilidad de su estudiante para nuestro programa.

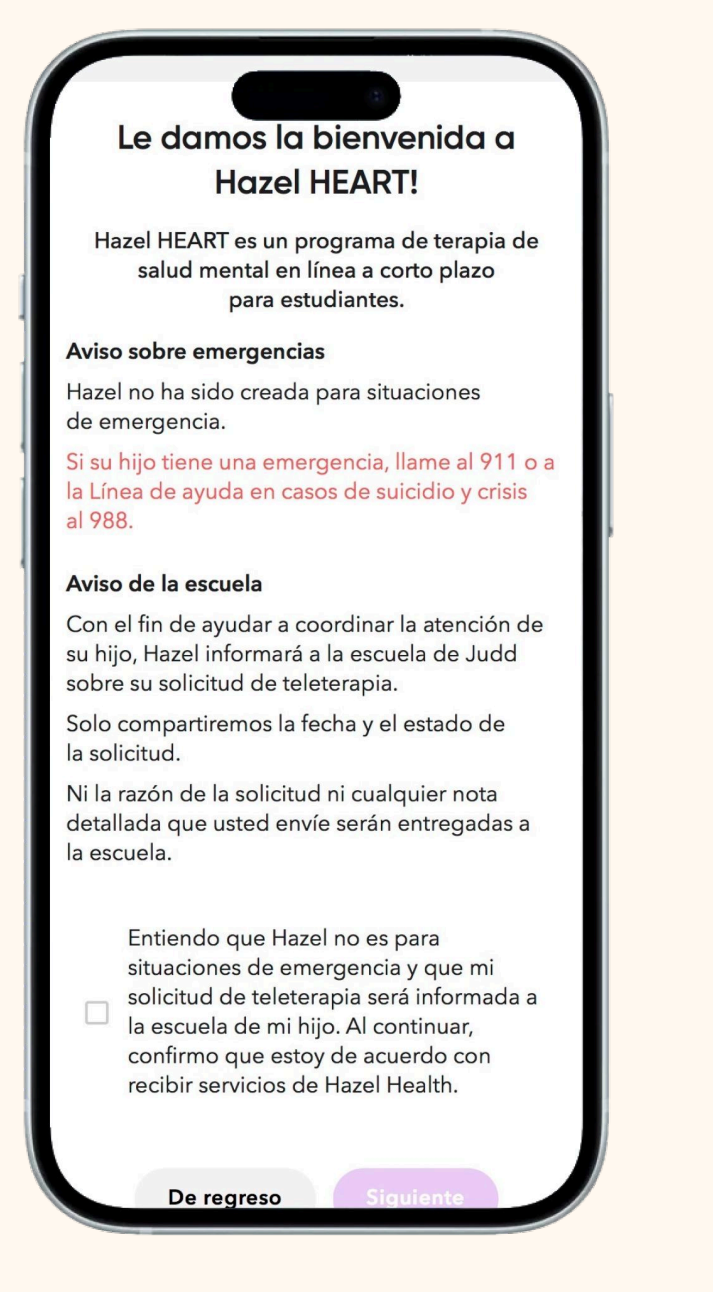

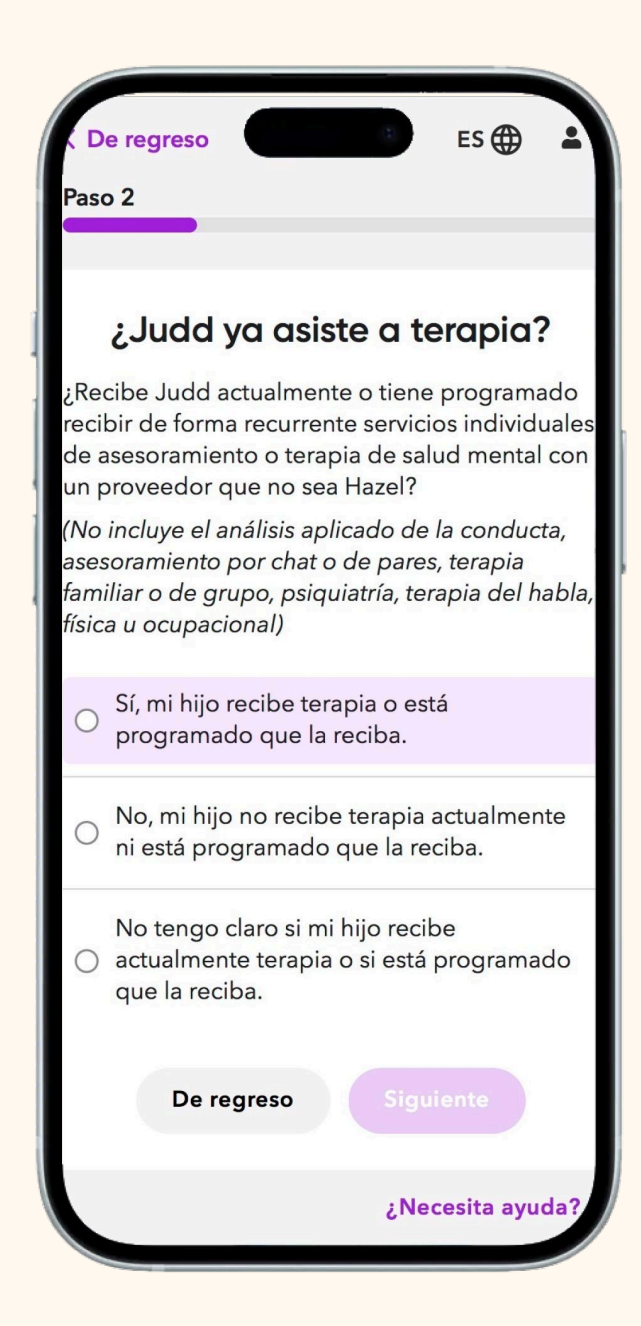

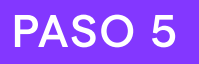

#### Selección del idioma preferido

Seleccione el idioma preferido de su hijo y haga clic en **"Siguiente."** 

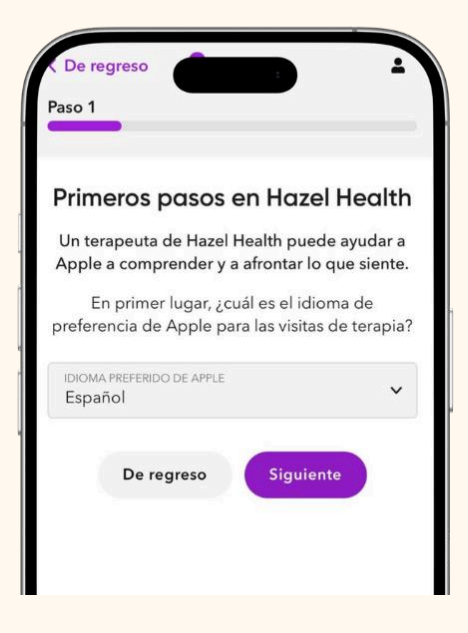

#### PASO 6

#### Describa los motivos para realizar la terapia

Describa brevemente qué ocurre con su hijo y el motivo por el que busca el apoyo de Hazel.

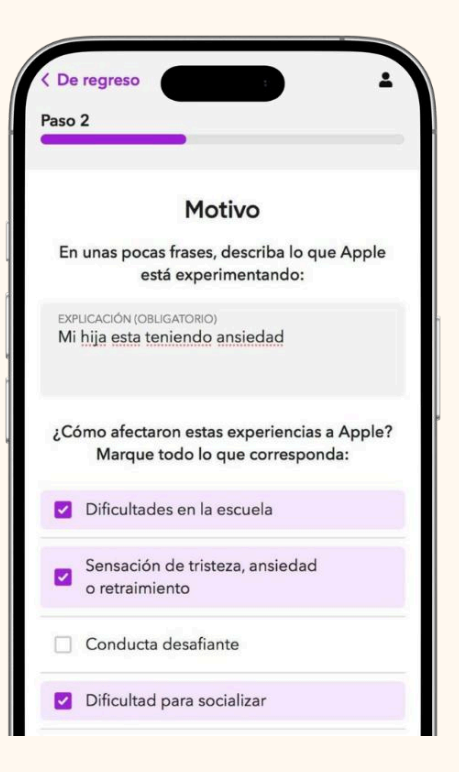

#### PASO 7

#### Información de contacto

Díganos cuál es la persona de contacto más adecuada para el cuidado de su hijo.

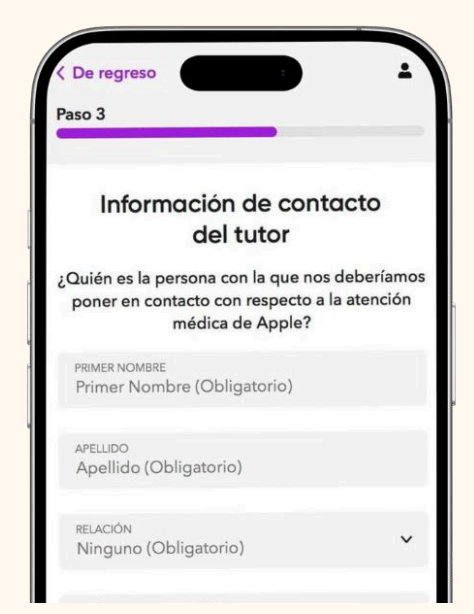

#### PASO 8

#### Programe una llamada de inscripción con nuestro equipo

Seleccione la fecha y hora que mejor se adapten a su horario para hacer una llamada de inscripción de 10 minutos con nuestro equipo.

| 4                               |                            |                               | _                               |                                 | _                    |      | Paso 4                               |
|---------------------------------|----------------------------|-------------------------------|---------------------------------|---------------------------------|----------------------|------|--------------------------------------|
| Hazel Llamada de<br>Inscripción |                            |                               |                                 |                                 |                      |      | viernes<br>13 de septiembre de 2024  |
| ) 10 min                        |                            |                               |                                 |                                 |                      |      | Zona horaria                         |
| Resp<br>oued<br>orog            | onder<br>la tene<br>ramare | emos c<br>er y si q<br>emos u | cualqui<br>quiere d<br>Ina visi | ier preș<br>continu<br>ta inici | gunta<br>Iar,<br>al. | que  | Seleccione una hora Duración: 10 min |
|                                 | S                          | elecc                         | ione                            | un di                           | a                    |      | 10:20am                              |
| < septiembre 2024 >             |                            |                               |                                 | 2024                            | >                    |      | 10:40am                              |
| OM.                             | LUN.                       | MAR.                          | MIÉ.                            | JUE.                            | VIE.                 | SÁB. | 10.40am                              |
| 1                               | 2                          | 3                             | 4                               | 5                               | 6                    | 7    | 11:20am                              |
| 8                               | 9                          | 10                            | 11                              | 12                              | 13                   | 14   |                                      |
| 15                              | 16                         | 17                            | 18                              | 19                              | 20                   | 21   | 11:40am Siguiente                    |
| 22                              | 23                         | 24                            | 25                              | 26                              | 27                   | 28   | 12:00pm                              |
| 29                              | 30                         |                               |                                 |                                 |                      |      | 12:40pm                              |
| nak                             | oraria                     | í                             |                                 |                                 |                      |      |                                      |

#### PASO 9

#### Confirmación

Una vez que haya enviado su solicitud, recibirá un correo electrónico de confirmación para realizar la llamada de inscripción. Puede usar el botón "Reprogramar" que se encuentra en la parte inferior del correo electrónico de confirmación con el objetivo de reprogramar con facilidad la llamada de inscripción.

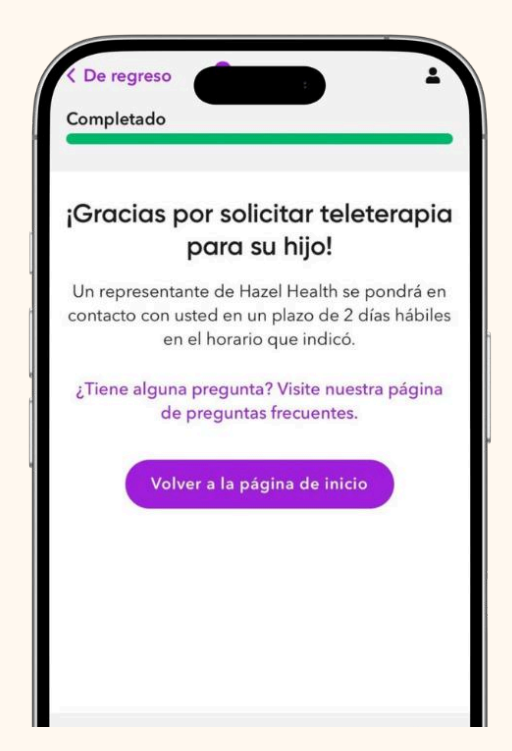

#### PASO 10

#### Llamada de inscripción

En esta llamada de 10 minutos, un asesor de inscripción de Hazel le explicará cómo funciona nuestro programa, responderá cualquier pregunta que tenga y programará la primera cita de su hijo.